# Урок 21. Проект "Калькулятор". Перший етап

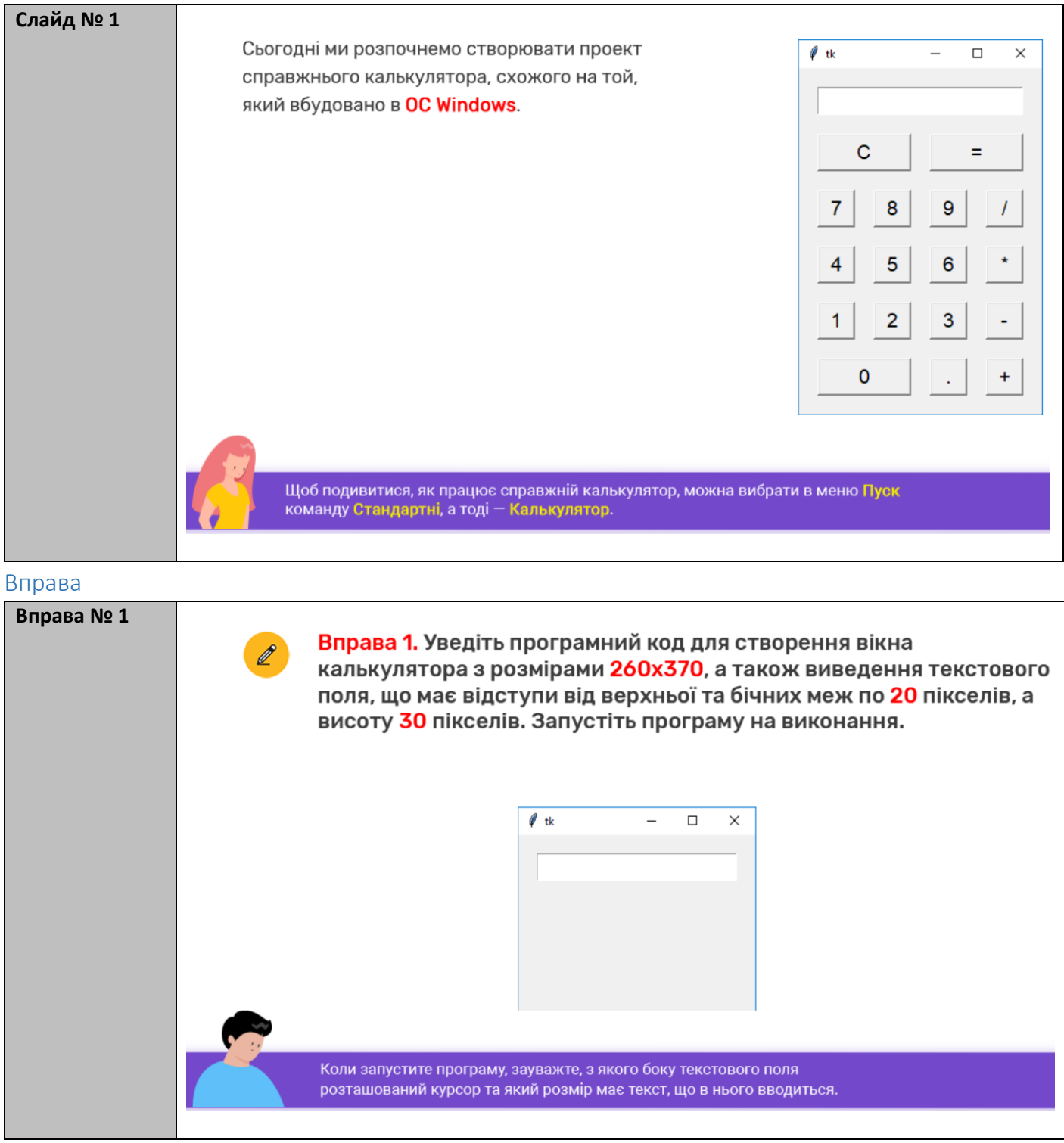

| Слайд № 2 | к ви, напевно, зауважили, у текстовому полі майбутнього калькулятора курсор<br>изташовано ліворуч, а отже, текст буде до нього вводитися зліва. У стандартному ж<br>илькуляторі числа, як правило, вирівнюються до правого краю.                                               |  |  |  |  |  |
|-----------|----------------------------------------------------------------------------------------------------|--|--|--|--|--|
|           | Для встановлення способу вирівнювання в текстовому полі використовують властивість justify, що може набувати такі значення:                                                                                                    |  |  |  |  |  |
|           | left – вирівнювання ліворуч;                                                                                                    |  |  |  |  |  |
|           | right — вирівнювання праворуч;                                                                                                    |  |  |  |  |  |
|           | сenter — вирівнювання по центру.                                                                                                    |  |  |  |  |  |
|           | Зауважте, що цю властивість мають й інші елементи керування.                                                                                                    |  |  |  |  |  |
| Слайд № 3 | № 3<br>Можливо, ви також зауважили, що розмір тексту в полі значно менший, ніж у<br>Калькуляторі Windows.<br>Для зміни параметрів шрифту елементів керування використовують властивість font<br>що дає змогу задати гарнітуру, розмір та спосіб накреслення шрифту. Наприклад, |  |  |  |  |  |
|           |                                                                                                    |  |  |  |  |  |
|           | font="Arial 14" — шрифт Arial розміром 14 пікселів;                                                                                                    |  |  |  |  |  |
|           | font="14" – розмір шрифту 14 пікселів;                                                                                                    |  |  |  |  |  |
|           | font=("Consolas", 14, "bold") — шрифт Consolas розміром 14 пікселів, напівжирний.                                                                                                    |  |  |  |  |  |
|           | Значення кількох властивостей можна перелічити як в одному рядку,<br>так і через кому в дужках.                                                                                                    |  |  |  |  |  |

## Вправа

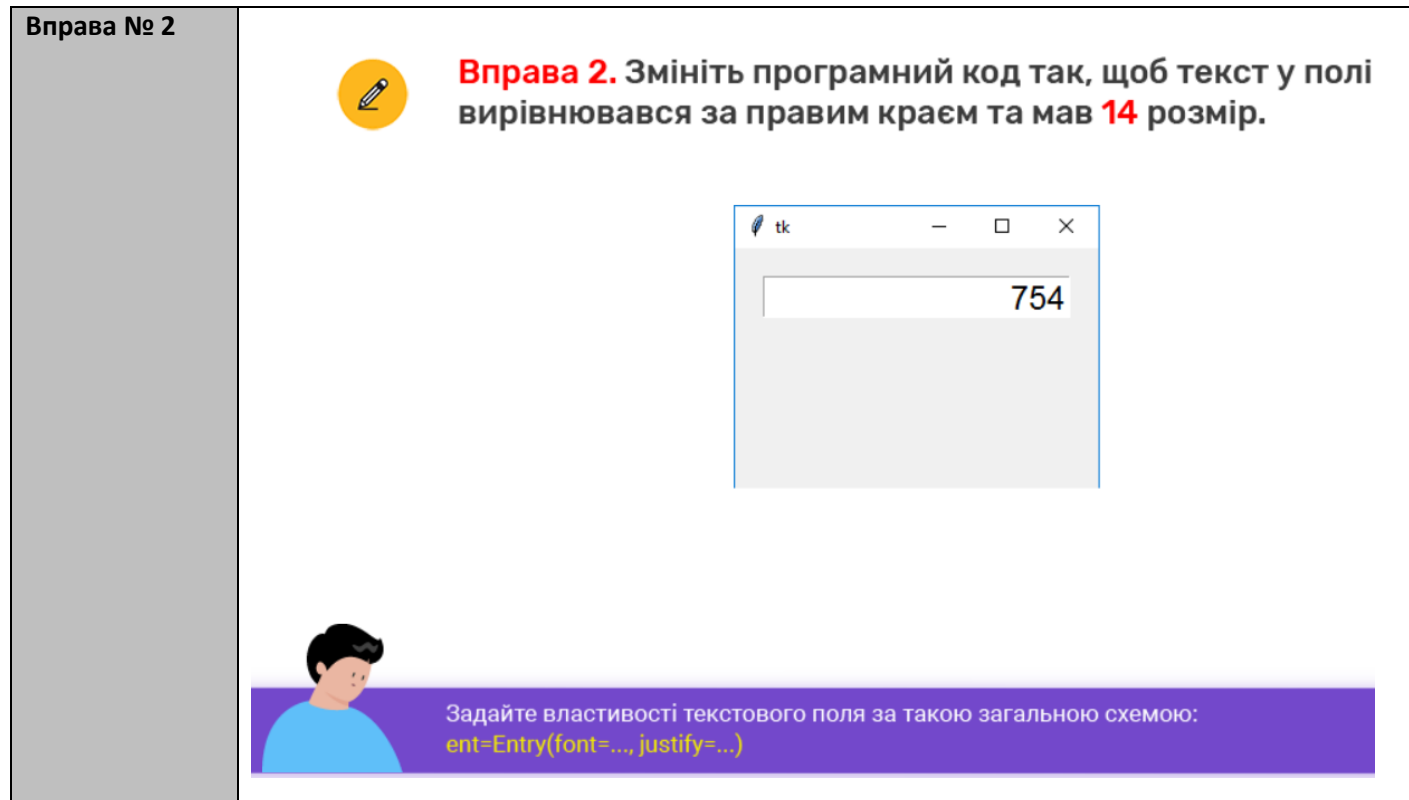

| Об'єкт              | Ім'я                                        | Об'єкт     | Ім'я     |
|---------------------|---------------------------------------------|------------|----------|
| Кнопки з<br>цифрами | В0, В1, В2 (відповідно<br>зображеній цифрі) | Кнопка «+» | Plus     |
| Кнопка «.»          | Point                                       | Кнопка «-» | Minus    |
| Кнопка «С»          | BC                                          | Кнопка «*» | Multiply |
| Кнопка «=»          | Equal                                       | Кнопка «/» | Divide   |
| Запам'ятайте при    | інцип іменування кнопок.                    |            |          |

#### Вправи

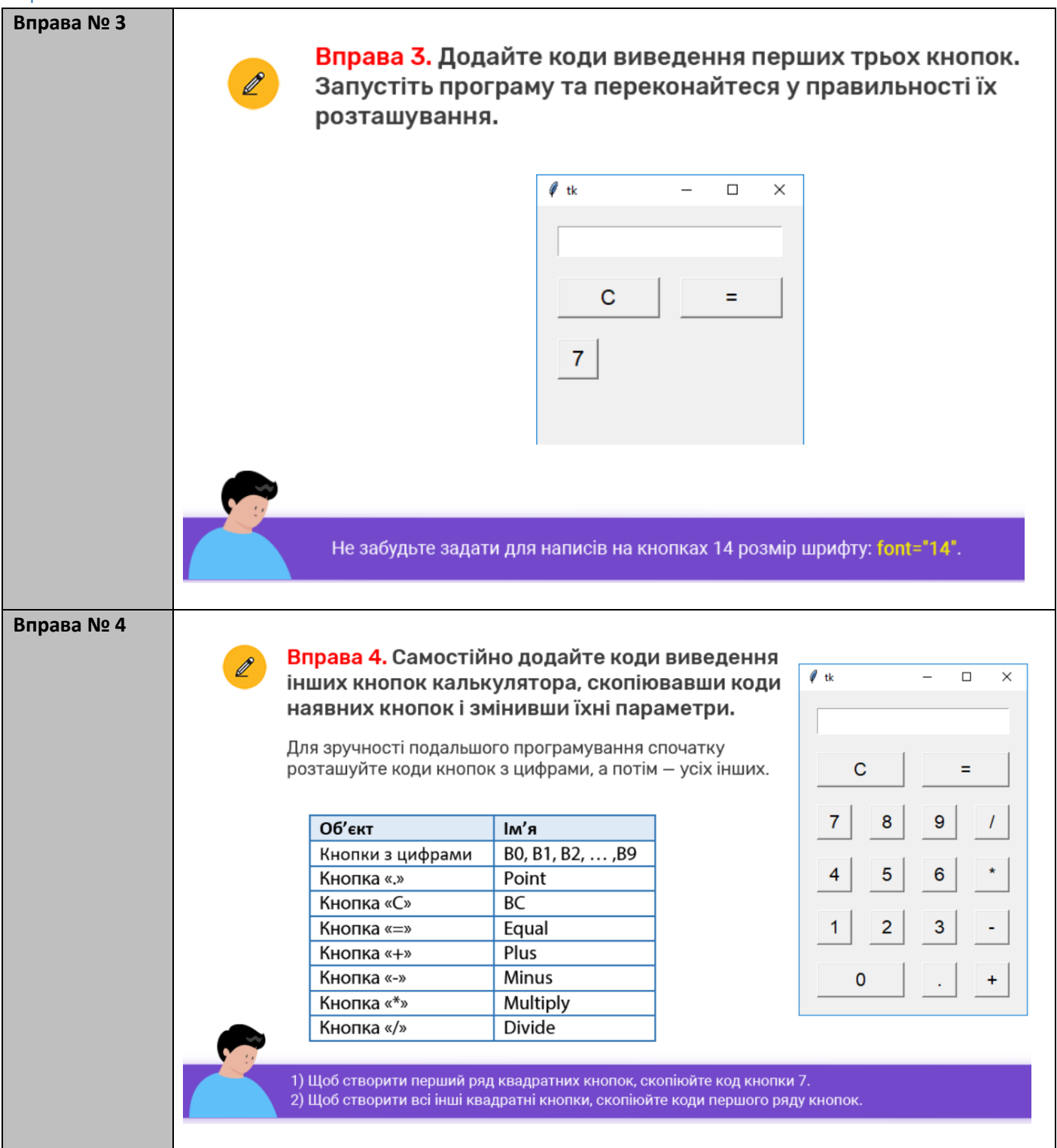

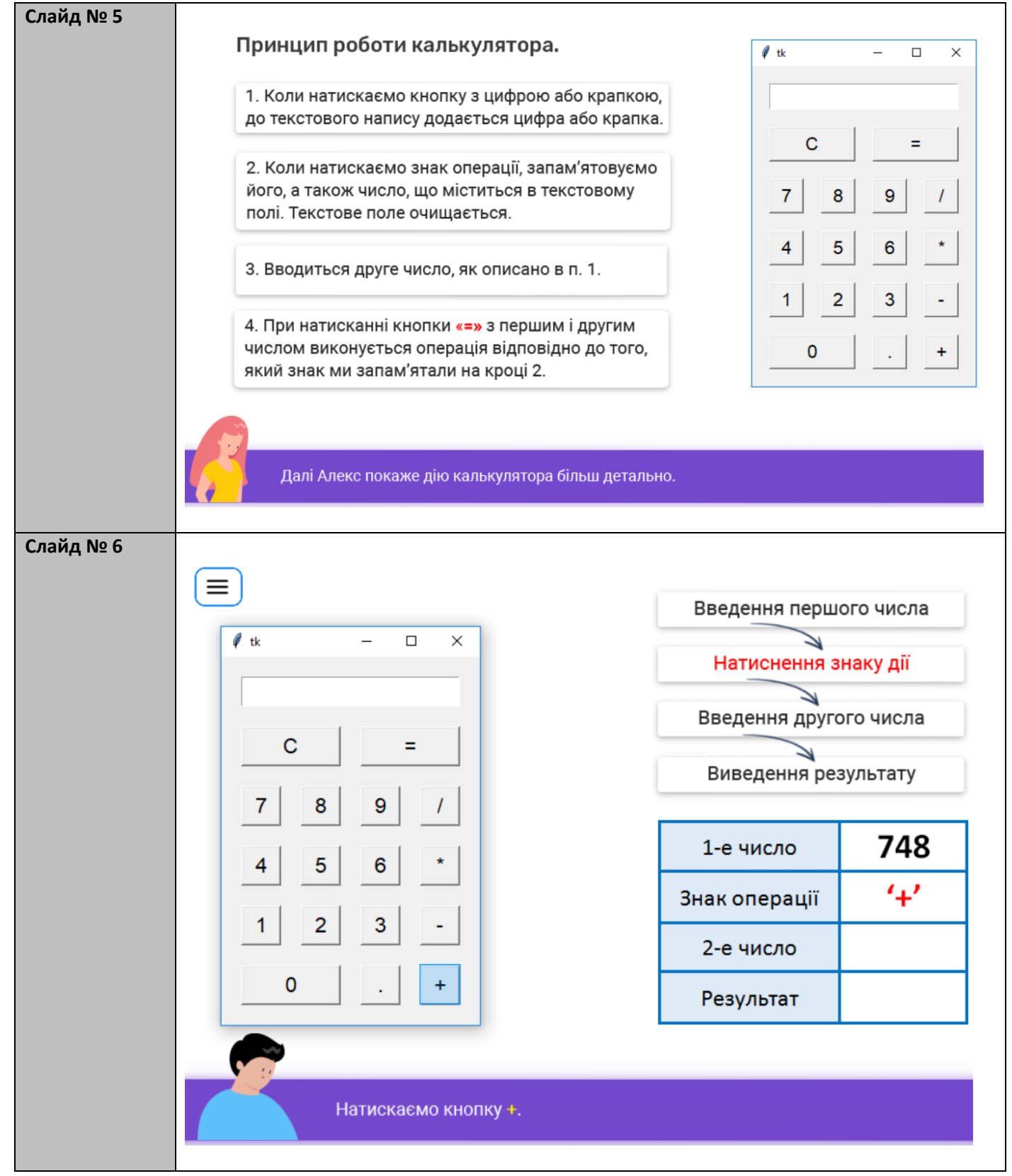

| Слайд № 7 |                             |                        |                      |  |
|-----------|-----------------------------|------------------------|----------------------|--|
|           |                             | Введення першо         | го числа             |  |
|           | 🖉 tk — 🗆 🗙                  |                        |                      |  |
|           |                             | Натиснення знаку дії   |                      |  |
|           |                             | Введення другого числа |                      |  |
|           | C =                         | Виведення результату   |                      |  |
|           | 7 8 9 /                     |                        |                      |  |
|           | 4 5 6 *                     | 1-е число              | 748                  |  |
|           |                             | Знак операції          | '+'                  |  |
|           |                             | 2-е число              | 1                    |  |
|           |                             | Результат              |                      |  |
|           |                             |                        |                      |  |
|           | Натискаємо цифру 1.         |                        |                      |  |
|           | Натискаємо цифру <b>2</b> . |                        |                      |  |
| Слаид № 8 |                             | Введення першо         | ого числа            |  |
|           | 🖉 tk — 🗆 🗙                  |                        |                      |  |
|           |                             | Натиснення з           | наку дії             |  |
|           | 760.0                       | Ввелення другого цисла |                      |  |
|           | С =                         |                        | Точисла              |  |
|           |                             | Виведення рез          | Виведення результату |  |
|           | 7 8 9 /                     |                        |                      |  |
|           | 4 5 6 *                     | 1-е число              | 748                  |  |
|           |                             | Знак операції          | '+'                  |  |
|           |                             | 2-е число              | 12                   |  |
|           | 0 . +                       | Результат              | 760                  |  |
|           |                             |                        |                      |  |
|           |                             |                        |                      |  |
|           | Натискаємо кнопку =.        |                        |                      |  |
|           |                             |                        |                      |  |

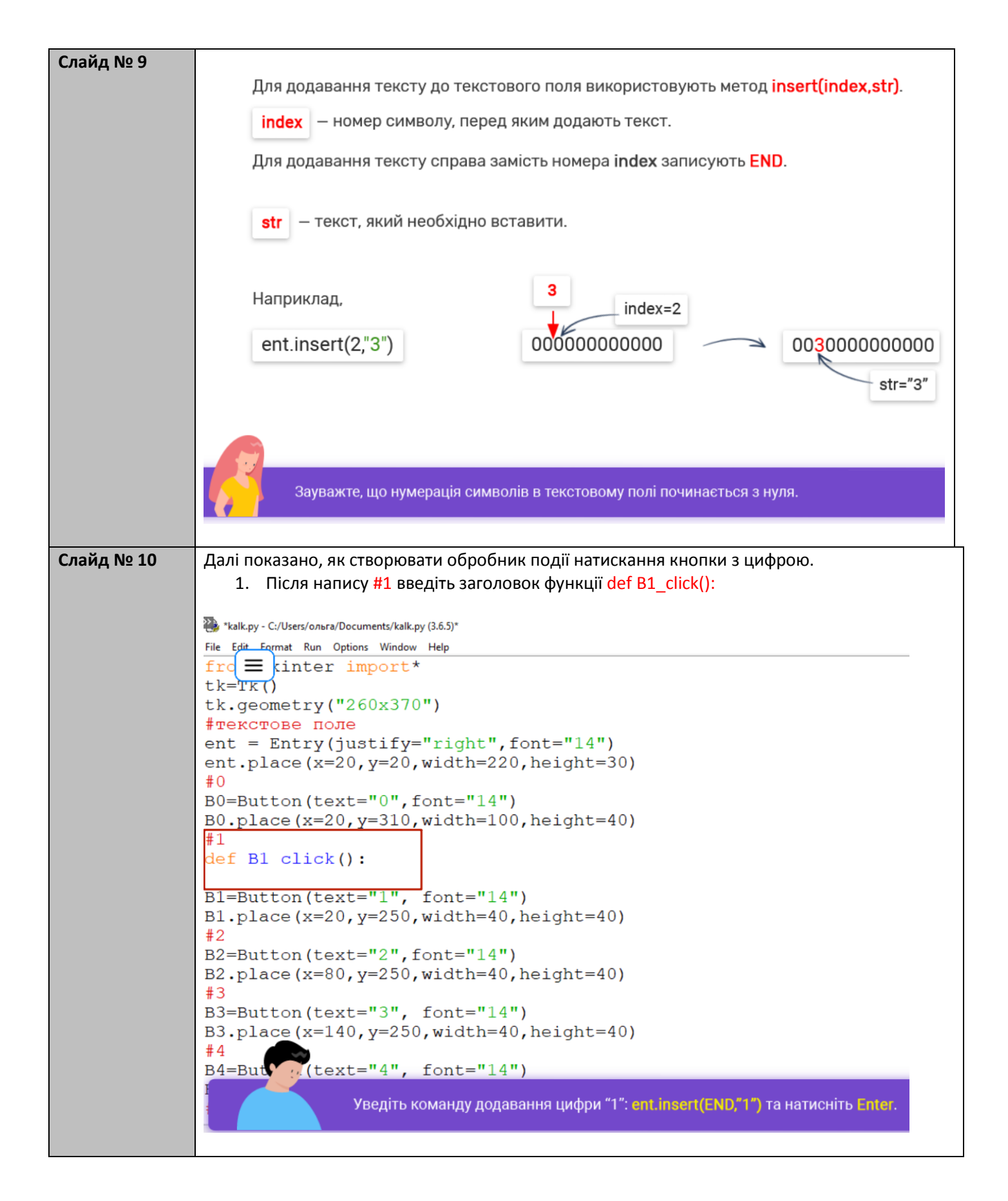

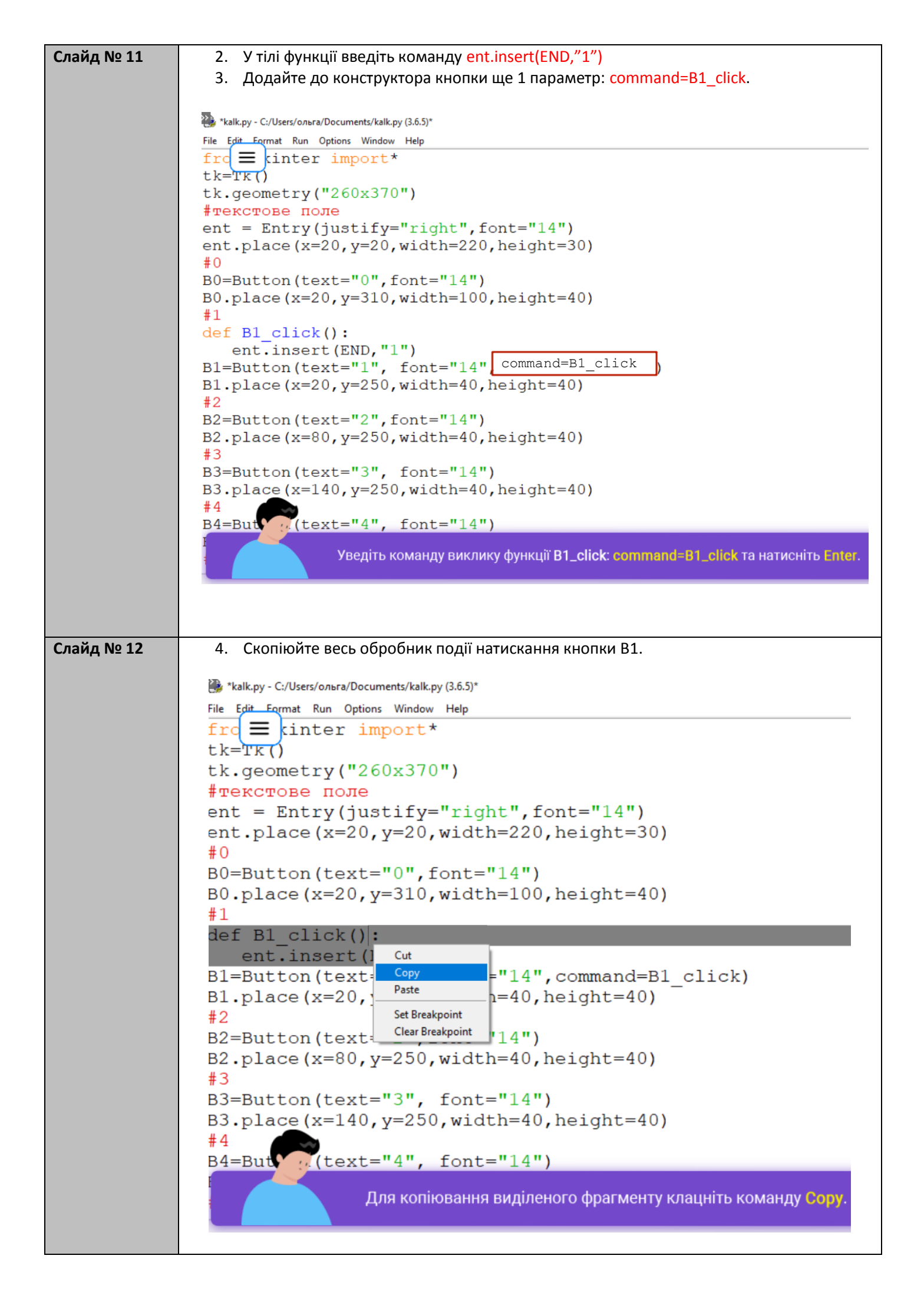

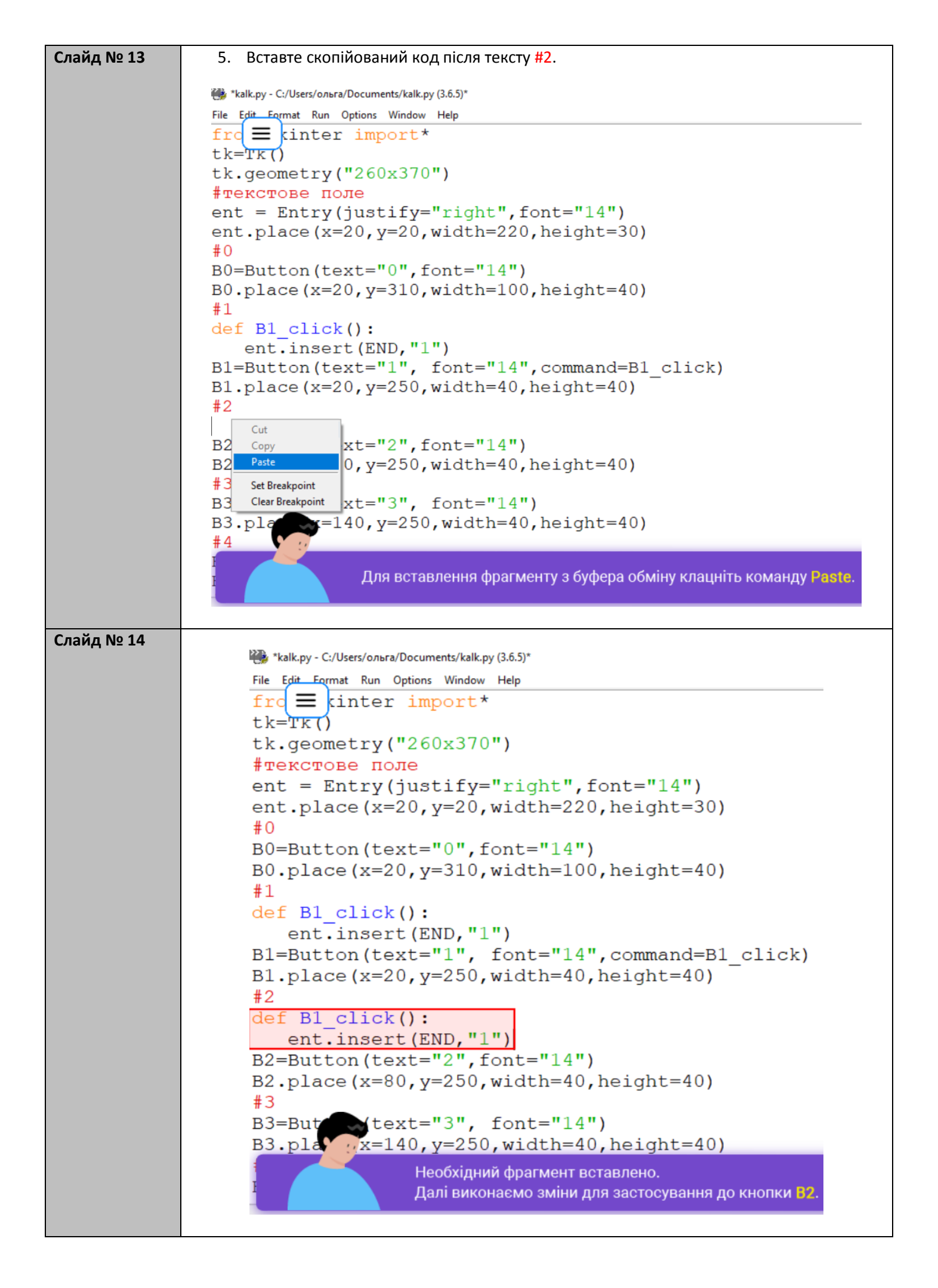

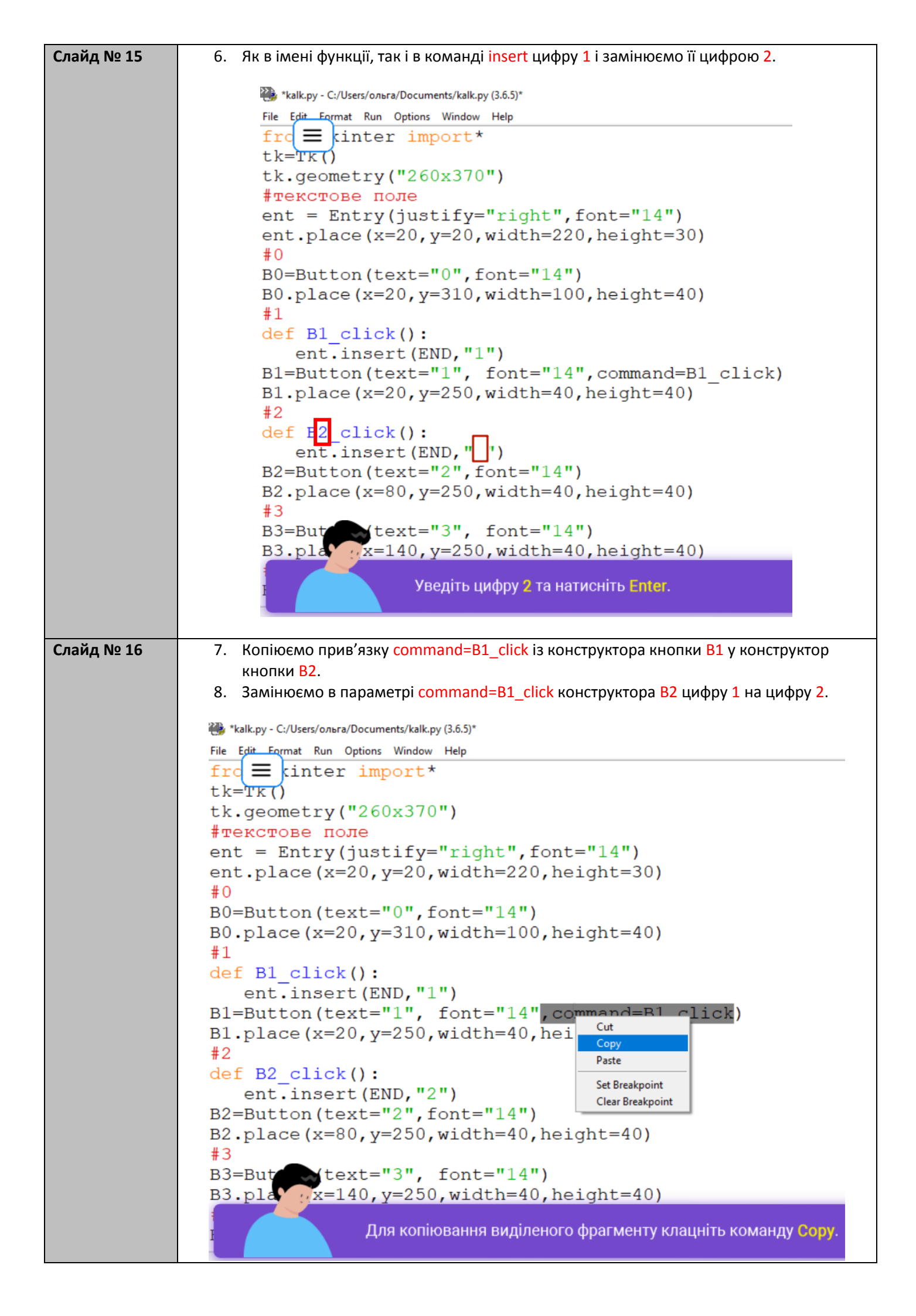

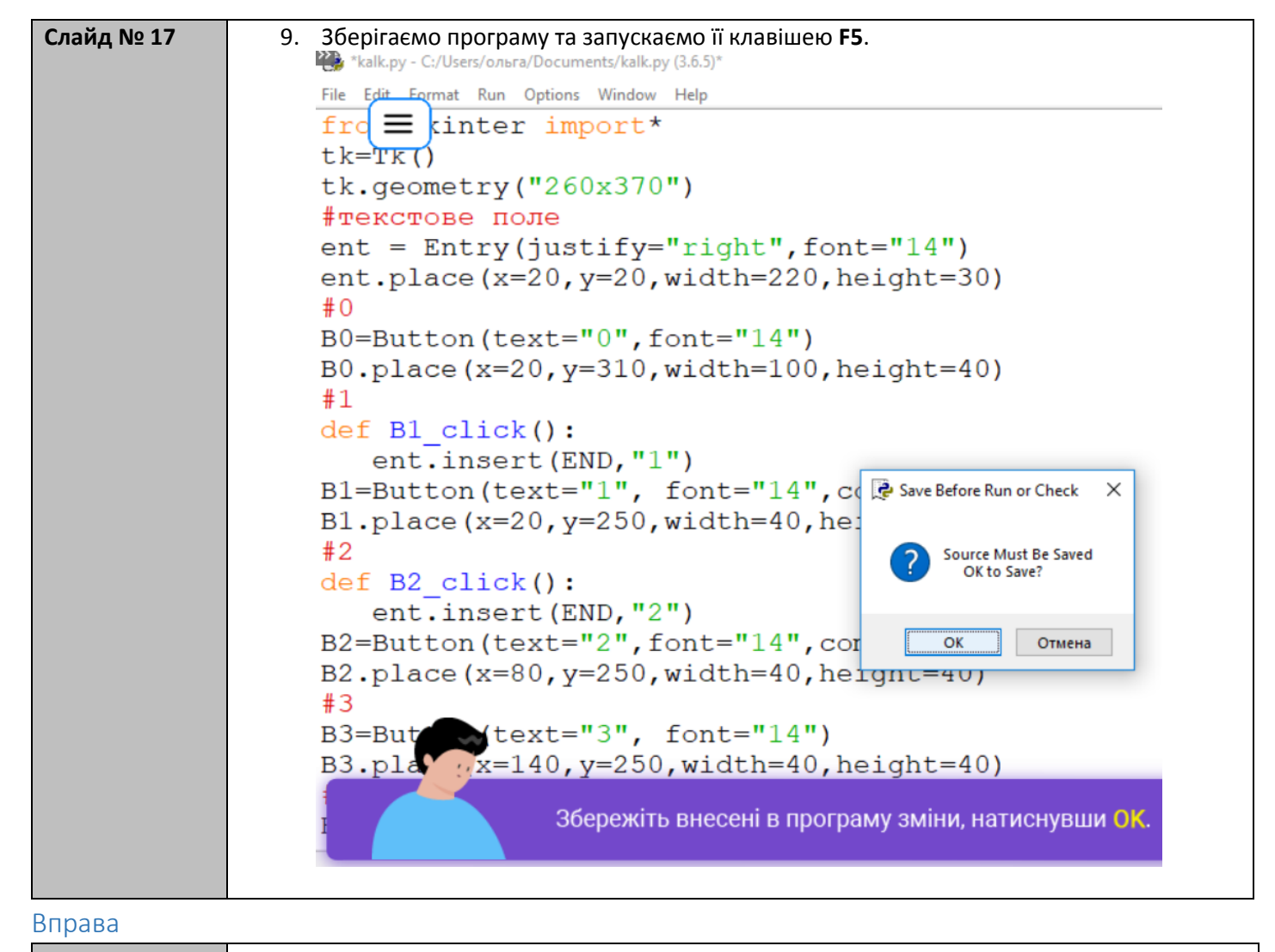

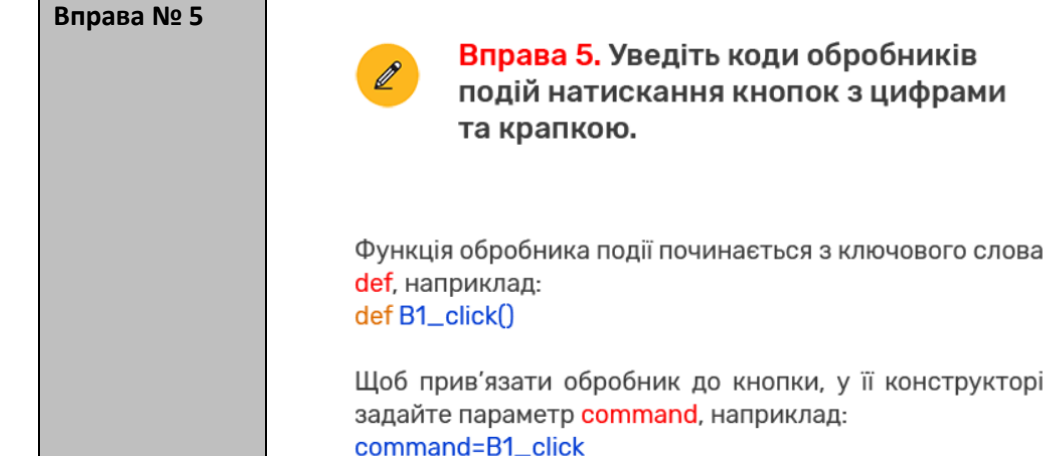

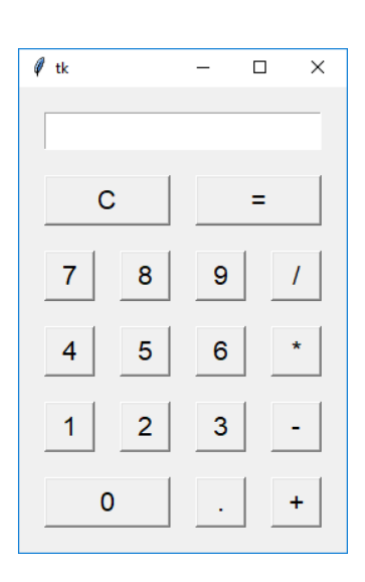

Уведіть код обробника події натискання однієї з кнопок, а потім скопіюйте його потрібну кількість разів і змініть.